## Knjiženje stroškov opominov

Zadnja sprememba 17/05/2021 12:32 pm CEST

V tem prispevku

V preglednici opominov s klikom na ikono za*lzvoz* in izbiro *Knjiženje* stroškov opomina pridemo do spodnjega okna.

| Saop Dvostavno knjigo | vodstvo - Podjetje - Trgovina na debelo in drobno |                |       | $\times$ |
|-----------------------|---------------------------------------------------|----------------|-------|----------|
| Opomini - knjiženj    | e stroškov                                        | 2              | ت ک   |          |
| Leto                  | 2021                                              |                |       |          |
| Datum opomina od      | 01.01.2021 V do 17.05.2021 V                      |                |       |          |
| Datum izstavitve od   | 01.05.2021 💌 do 17.05.2021 💌                      |                |       |          |
| Nastavitev knjiženja  |                                                   |                |       |          |
| Konto terjatev        | 1200 ··· Terjatve do kupcev v državi              |                |       |          |
| Temeljnica            | TEM temeljnica                                    |                |       |          |
| Dogodek               | 2 ··· izdani računi                               |                |       |          |
| Konto prihodka        | 7851 Drugi izredni prihodki                       |                |       |          |
| Šifra SM              |                                                   |                |       |          |
| Šifra SN              | ····                                              |                |       |          |
| Referent              |                                                   |                |       |          |
| Nalog                 |                                                   |                |       |          |
| Opis vknjižbe         | Stroški opomina                                   | _              |       |          |
|                       |                                                   |                |       |          |
|                       |                                                   |                |       |          |
|                       | ×.                                                | <u>O</u> pusti | ✓ Pot | rdi      |
| Skrbnik 006           |                                                   |                |       | _        |

- Leto ponudi se leto iz preglednice opominov.
- Datum opomina od .. do vpišemo obdobje, za katerega želimo knjižiti stroške opominov.
- Datum izstavitve od .. do vpišemo obdobje, za katerega želimo knjižiti stroške opominov.

## Nastavitev knjiženja:

- Konto terjatev vpišemo konto terjatev, na katerega se bodo poknjižili stroški opominjanja.
- Temeljnica izberemo temeljnico.
- Dogodek izberemo dogodek (vrsta dogodka naj bo R = račun),
- Konto prihodka izberemo konto prihodka.
- Šifra SM vpišemo šifro SM.
- Šifra SN vpišemo šifro SN.
- Referent vpišemo šifro referenta.
- Nalog vpišemo nalog.

• Opis vknjižbe – vpišemo poljuben opis vknjižbe stroškov opomina.

S pritiskom na gumb **Potrdi** bo obdelava pripravila vknjižbe stroškov opominov v posrednem knjiženju, kjer jih pregledamo ter poknjižimo naprej.

Program ne kontrolira, katere stroške opominov smo že poknjižili in katere ne, najbolje da se sami datumsko omejimo.